## TNTmips フローティングライセンスの追加方法

TNTmips をフローティングライセンスでご利用の環境で、ライセンスを追加する場合の手順です。

- 1. メールで送られてきたライセンスアップデートファイルを PC の HDD にコピーします。
- 2. ブラウザより http://localhost:1947/int/devices.html にアクセスします。

| gemalto                                                                                                    |                                                                                                    | Sentinel Admin Control Cente                                            |
|----------------------------------------------------------------------------------------------------|----------------------------------------------------------------------------------------------------|-------------------------------------------------------------------------|
| Options                                                                                                    | Update/Attach License to H7001584                                                                                                    |                                                                         |
| Sentinel Keys<br>Products<br>Features<br>Sessions<br>Update/Attach<br>Access Log<br>Configuration<br>Diagnostics | Apply File Select a V2C, H2R, R2H, H2H, ALP or ID file: C:\Users\039485\Desktop\HaspUpdate_161_752873839.v2c 承照 Apply File Cancel The following file types can be applied: • A V2C file contains a license update from your software vendor, or a firmware update A M2R file contains a detached license.                      | ate for your Sentinel HL keys.                                          |
| -lelp<br>About                                                                                                   | <ul> <li>An R2H file contains a cancelled detached license (to be re-attached to its original<br/>An H2H file contains a rehosted protection key.</li> <li>An ID file contains the identifiers of the Sentinel License Manager on a remote mac</li> <li>An ALP file contains an Admin Control Center Language Pack.</li> </ul> | key).<br>chine (occasionally required for creating a detached license). |

3. [参照]ボタンを押し、ライセンスアップデートファイルを選択し、[Apply File]で適用します。 適用が成功すると下記のように表示されます。

| emalto        | Ser                                                        | ntinel Admin Co | ntro | l Ce | ent | e |  |  |
|---------------|------------------------------------------------------------|-----------------|------|------|-----|---|--|--|
| Options       | Attach/Update                                              |                 |      |      |     |   |  |  |
| entinel Keys  |                                                            |                 |      |      |     |   |  |  |
| roducts       |                                                            |                 |      |      |     |   |  |  |
| eaturos       | Your update was applied successful                         | ally.           |      |      |     |   |  |  |
|               | Lissens Kau with ID 752873830 was undate                   | 4               |      |      |     |   |  |  |
| Ipdate/Attach | License Key with ID 152013339 was updated.                 |                 |      |      |     |   |  |  |
| ccess Log     | Click ID number link to display the reatures list for this | License Key.    |      |      |     |   |  |  |
| Configuration |                                                            |                 |      |      |     |   |  |  |
| liagnostics   |                                                            |                 |      |      |     |   |  |  |
| lelp          |                                                            |                 |      |      |     |   |  |  |
| bout          |                                                            |                 |      |      |     |   |  |  |
|               |                                                            |                 |      |      |     |   |  |  |
|               |                                                            |                 |      |      |     |   |  |  |
| lelp<br>bout  |                                                            |                 |      |      |     |   |  |  |

## 4. 確認: Features タブを参照すると、フローティングライセンスの Limit が増えています。

|                                                 | Feature            | s Availabl             | e on H700158               | 4       |          |                 | 0                  | sent   | ne      | . Admin (       | Cont         | rot C    | ent     |
|-------------------------------------------------|--------------------|------------------------|----------------------------|---------|----------|-----------------|--------------------|--------|---------|-----------------|--------------|----------|---------|
| ntinel Keys                                     | # Vendor           | Key ID                 | Product                    | Feature | Location | Access          | Counting           | Logins | Limit   | Detached Restri | ictions \$   | Sessions | Actions |
| atures                                          | 1 51060<br>2 51060 | 752873839<br>752873839 | -<br>2<br>TNTmins Floating | 1       | Local    | Loc Net Display | Station<br>Station | -      | 10<br>3 | - Perpe         | tual<br>tual | -        | Session |
| ess Log<br>nfiguration<br>gnostics<br>lp<br>put |                    |                        |                            |         |          |                 |                    |        |         |                 |              |          |         |